### Opkobling til Exchange Mail server

#### På en Android Smartphone

🛨 🚏 🐼 🗊 🐼 🐼 🛛 🖄 🚏 📶 92% 📋 13:45 Gå ind i Indstillinger 🎯 Indstillinger på Smartphonen 😵 Dropbox Find menupunktet: 8 Google Konti Samsung-konto 🛆 SkyDrive 🔰 Twitter 🕓 WhatsApp 🕂 Tilføj konto System 🕼 🗊 🕼 🕼 🧯 😭 🍞 📶 92% 🛑 13:45 💿 Indstillinger Find Underpunktet: 😵 Dropbox Tilføj Konto 8 Google S Samsung-konto 🔼 SkyDrive Tryk på punktet 🔰 Twitter Tilføj Konto 🕓 WhatsApp 🕂 Tilføj konto System

manualer@rosendalen.dk

ø

×

Næs

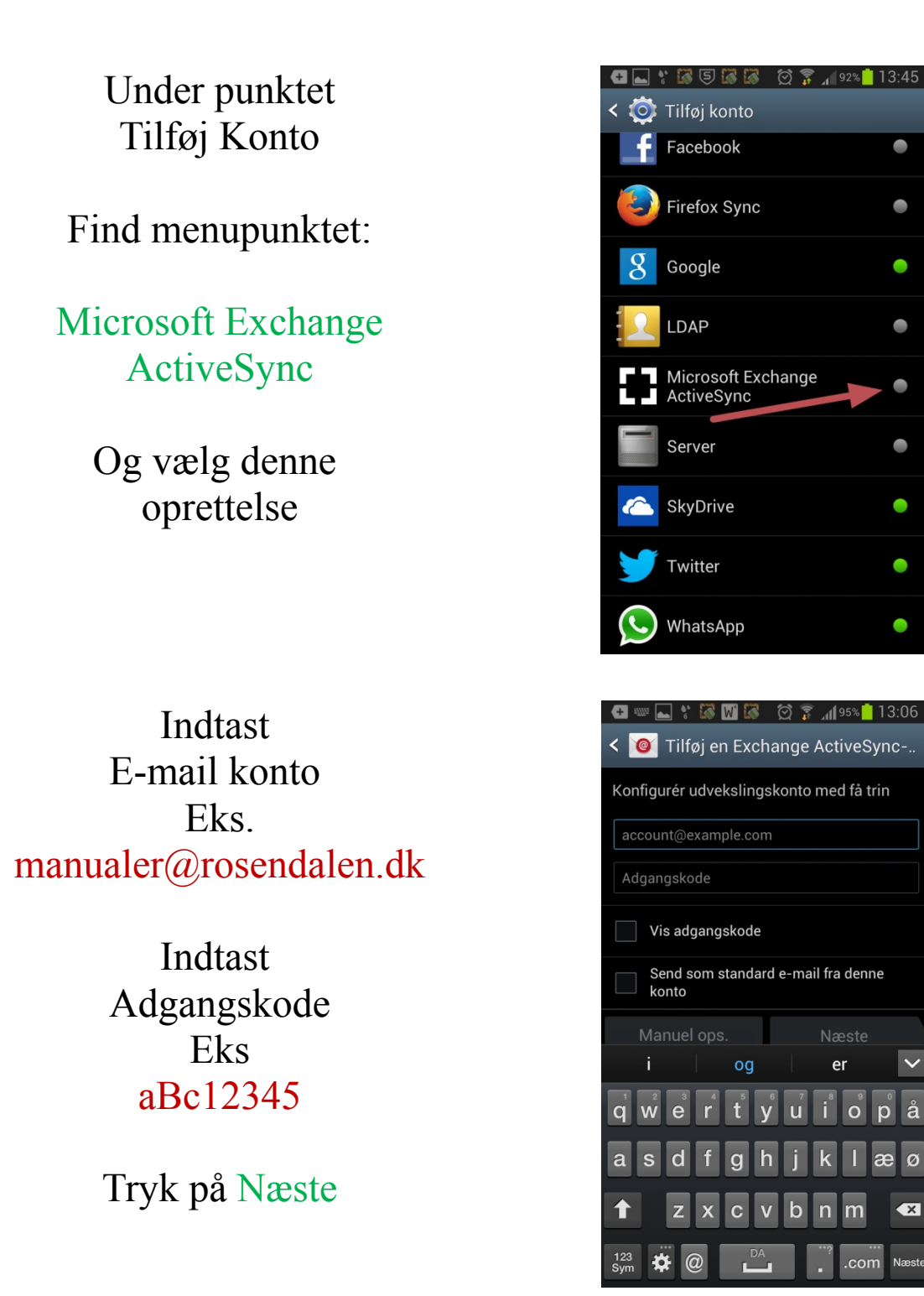

Det kan tage nogle minutter, før kontoen er oprettet på Smartphonen.

Når kontoen er oprettet på Smartphonen fremkommer denne side Her skal der trykkes på

#### OK

Hvis der ønskes, at alle data fjernes fra Smartphonen, hvis mobilen bliver mistet.

Den fremkommet side er Opsætningen af mail på Smartphonen. Her er det muligt at opsætte forskellige parameter, det anbefales at trykke på Næste

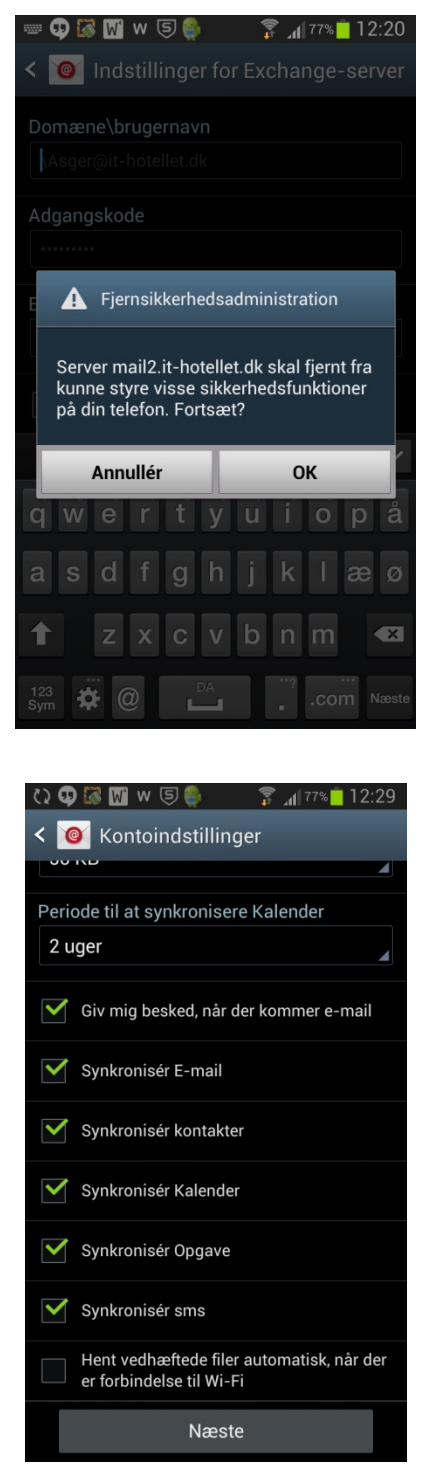

Egne noter:

For at Aktivér Kontoen på Smartphonen skal der trykkes på

#### Aktivér

Her er det muligt at give kontoen et "kælenavn" hvis det ønskes.

#### Tryk på Udført

Nu er kontoen oprettet og der vendes tilbage til Indstillinger. Gå ud af Indstillinger for at gå ind i programoversigten.

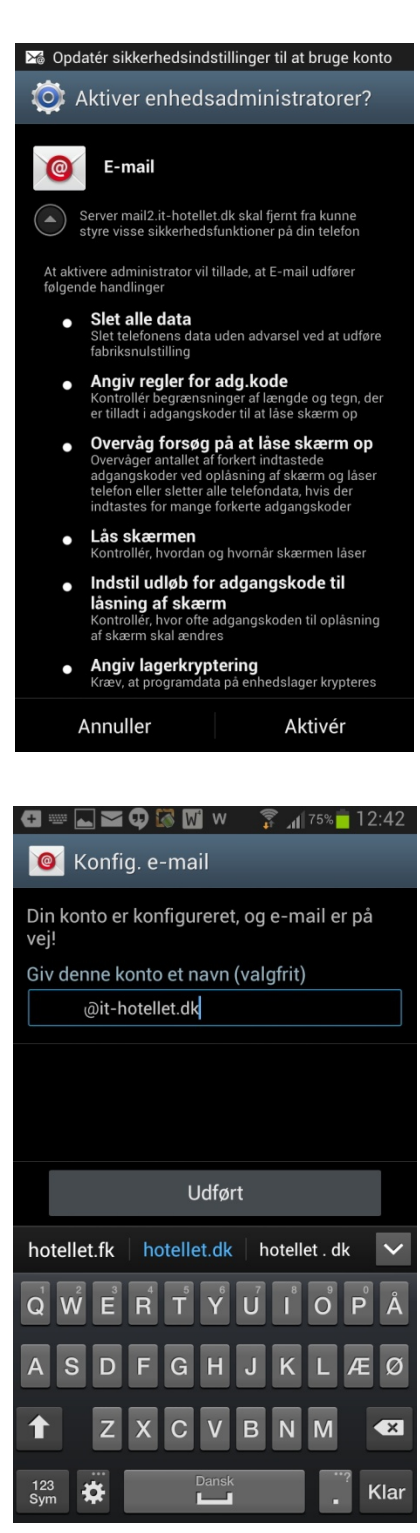

Egne noter:

Nu er mailen oprettet Bemærk den Røde pil Her er den nu oprettet mailkonto. Der er vist, at der er 2 ulæste Mails. Tryk på Ikonet

Nu er mail opsat og der er kommet mails ind.

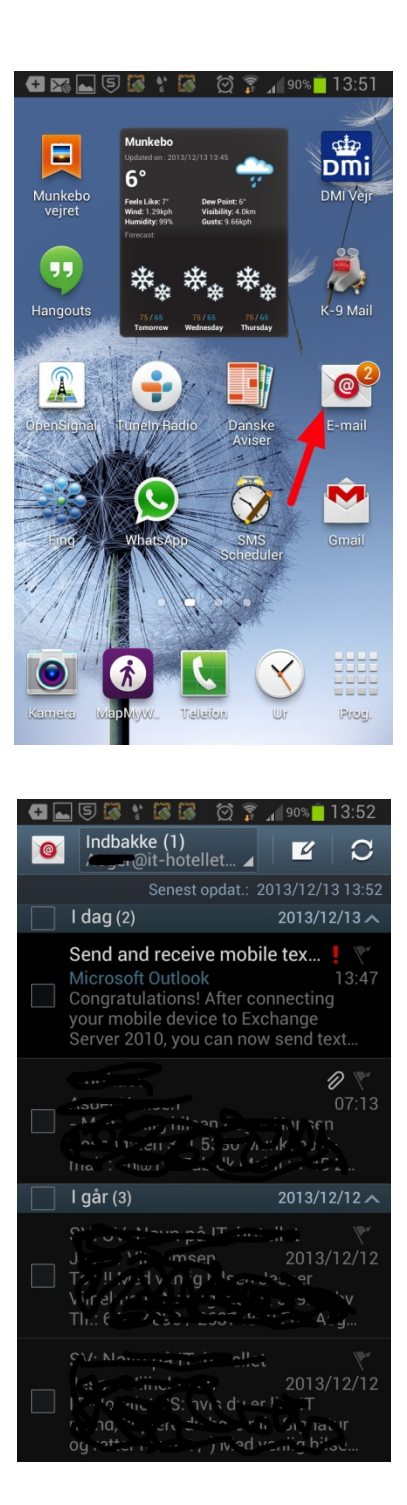

#### Egne noter: